## Guidelines for online payment of Fees:

| Step | Description                                                                                                    |          |
|------|----------------------------------------------------------------------------------------------------|----------|
| 1    | Open www.centralbankofindia.co.in                                                                                                    |          |
|      |                                                                                                    |          |
| 2    | Click on "Internet Banking"                                                                                                    |          |
| 3    | Login using Given ID and Password by Central Bank of India                                                                                       |          |
| 4    | Now Click on "Multi Utility Fees"                                                                                                    |          |
| 5    | Now Click on <b>"Pay"</b>                                                                                                    |          |
| 6    | Now Select the Name of Institute "Silver Oak College of                                                                                          |          |
|      | Engineering & Technology"                                                                                                    |          |
| 7    | Now select the Courses (BE) /(ME)                                                                                                    |          |
| 8    | Now select the Sub Code "Branch" (C.E., E.C., M.E., I.T.,                                                                                        |          |
|      | C.L.)                                                                                                    |          |
| 9    | Now select the category (Applicable Semester)                                                                                                    |          |
| 10   | 0 Now Fill your Actual Details like Enrolment No., Name,                                                                                         |          |
|      | Batch(year of admission), & Fees (as applicable) and after                                                                                       |          |
|      | filling above data press Submit                                                                                                    |          |
|      | Semester                                                                                                    | FEES     |
|      | 5 <sup>1H</sup> TFWS                                                                                                    | 3,400/-  |
|      | 5 <sup>TH</sup> Regular                                                                                                    | 29,900/- |
|      | 5 <sup>th</sup> D to D                                                                                                    | 31,900/- |
|      | 7 <sup>th</sup> TFWS                                                                                                    | 3,400/-  |
|      | 7 <sup>th</sup> Regular                                                                                                    | 27,900/- |
|      | 7 <sup>th</sup> D to D                                                                                                    | 29,900/- |
| 11   | 11 This will generate a receipt of the fee paid at institute                                                                                     |          |
|      | Account                                                                                                    |          |
| 12   | 12 You are required to submit copy of above receipt to<br>account office in next 3 working days & Collect the fee<br>receipt from Account office |          |
|      |                                                                                                    |          |
|      |                                                                                                    |          |